## ΚΑΤΑΣΚΗΝΩΤΙΚΟ ΠΡΟΓΡΑΜΜΑ 2021

## Οδηγίες για την υποβολή ηλεκτρονικής αίτησης αποπληρωμής από παρόχους

Εισέρχεσθε στο σύστημα με τους κωδικούς σας και επιλέγετε: ΑΙΤΗΣΗ ΑΠΟΠΛΗΡΩΜΗΣ ΠΡΟΓΡΑΜΜΑΤΩΝ ΑΣΦΑΛΙΣΗΣ

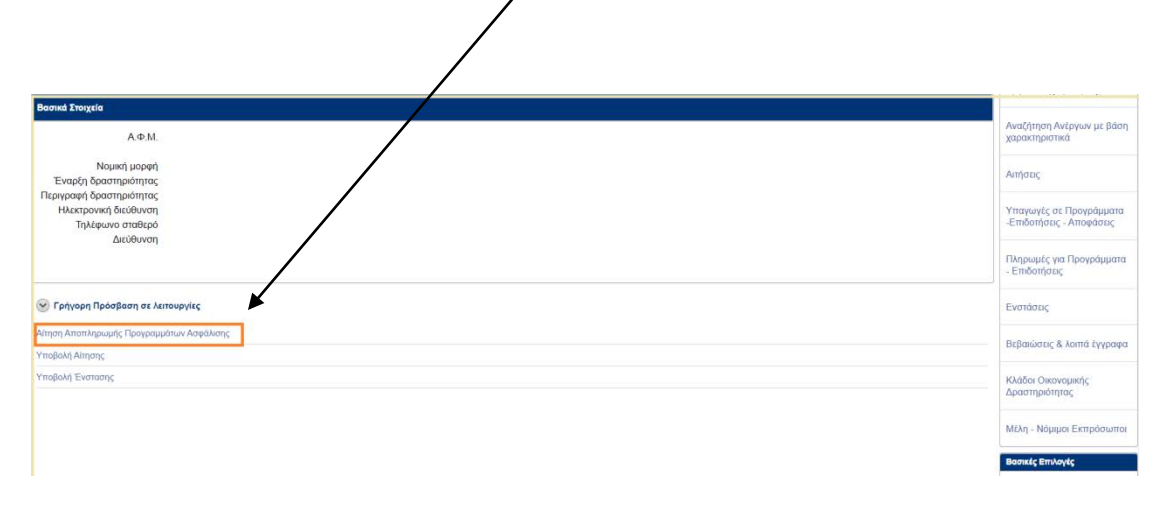

## Στη συνέχεια επιλέγετε NEA ΑΙΤΗΣΗ

| OAEA eServices IIS TEST EYETHMA                                        | Δ Αποσύνδεση χ                              | (ρήστη        |
|------------------------------------------------------------------------|---------------------------------------------|---------------|
| Αρχική > Αιτήσεις Αποπληρωμής                                          |                                             |               |
| Συναλλασσόμενος                                                        | Λειτουργίες                                 |               |
| ΑΡΙΘΜΟΣ ΜΗΤΡΩΟΥ ΟΑΕΔ<br>Επωνυμία                                       | Θέστις (Εργασίας /<br>Εργασιακής εμπειρίας) | )             |
|                                                                        | Αναζήτηση Ανέργων μι                        | ε βάση        |
| Οι απήσεις μου                                                         | Νέα Αίτηση                                  |               |
| Δεν βρέθηκαν καταγεγραμμένες απήσεις στο Πληροφοριακό Σύστημα του ΟΑΕΔ | μτήσεις                                     |               |
|                                                                        | Υπαγωγές σε Προγρά<br>-Επιδοτήσεις - Αποφάς | μματα<br>3εις |
|                                                                        | Πληρωμές για Προγρά<br>- Επιδοτήσεις        | μματα         |
|                                                                        | Ενστάσεις                                   |               |
|                                                                        | BrBaulaner & Jorná bu                       | ovooren       |

Επιλέγετε Έδρα ή Υποκατάστημα, το πρόγραμμα για το οποίο συμπληρώνετε την αίτηση αποπληρωμής, την περίοδο Συναλλαγών και καταχωρίζετε IBAN, ελέγχοντας την ορθότητα των στοιχείων. Για να συνεχίσετε επιλέγετε ΑΠΟΘΗΚΕΥΣΗ

| Βασικά Στοιχεία Αιτήματος Αποπληρωμής           |                                         |                                 |                              |                                    | Ακύρωση/Επιστροφή   | Αποθήκευση |
|-------------------------------------------------|-----------------------------------------|---------------------------------|------------------------------|------------------------------------|---------------------|------------|
| A@M : *                                         | X                                       |                                 |                              |                                    |                     |            |
| Επιλογή Έδρας/Υποκαταστήματος : *               | Етикоул                                 |                                 |                              |                                    |                     |            |
| Επιλέξτε το Πρόγραμμα που έχετε Υπαχθεί : *     | -Emhoyn- 🗸                              |                                 |                              |                                    |                     |            |
| Υπηρεσία του ΟΑΕΔ : *                           |                                         |                                 |                              |                                    |                     |            |
| Περίοδος Συναλλαγών Από : *                     |                                         | Εως:*                           |                              | 1                                  |                     |            |
| IBAN : *                                        |                                         |                                 |                              |                                    |                     |            |
|                                                 | *Στον λογοριασμό IBAN που δηλώνετε με δ | ική σας ευθύνη, θα καταβληθεί η | επιδότηση. Ελέγξτε την ορθότ | ητά του λογαριασμού σας πριν την υ | ποβολή της αίτησης. |            |
| Σύνολα                                          |                                         |                                 |                              |                                    |                     |            |
| Αριθμός Επιταγών :                              |                                         |                                 |                              |                                    |                     |            |
| Ύψος Επιδότησης που αντιστοιχεί στις επιταγές : |                                         |                                 |                              |                                    |                     |            |

## Επιλέγετε ΠΡΟΣΘΗΚΗ ΕΝΕΡΓΟΠΟΙΗΜΕΝΩΝ ΕΠΙΤΑΓΩΝ

| 3ασικά Στοιχεία Αιτήματος Αποπληρωμής           |                                                                                              | Ακύρωση/Επιστροφή Διαγραφή Αποθήτευση                          |
|-------------------------------------------------|----------------------------------------------------------------------------------------------|----------------------------------------------------------------|
| AΦM : *                                         |                                                                                              |                                                                |
| Επιλογή Έδρας/Υποκαταστήματος : *               | (EAPA) V                                                                                     | $\mathbf{X}$                                                   |
| Επιλέξτε το Πρόγραμμα που έχετε Υπαχθεί : *     | ΠΡΟΓΡΑΜΜΑ ΔΙΑΜΟΝΗΣ ΠΑΙΔΙΩΝ ΣΕ ΠΑΙΔΙΚΕΣ ΚΑΤΑΣΚΗΝΩΣΕΙΣ ΕΤΟΥΣ 🔹                                 | $\mathbf{X}$                                                   |
| Υπηρεσία του ΟΑΕΔ : *                           | KTA2                                                                                         | $\backslash$                                                   |
| Περίοδος Συναλλαγών Από : *                     | Ewç:*                                                                                        |                                                                |
| IBAN : *                                        |                                                                                              | $\mathbf{\lambda}$                                             |
| Εύνολα                                          | "Στον λογορισσμο ιδΑΝ που σήλωνετε με οική σας ευθυνή, σα καταβλήσει ή επιοστήση. Ελεγζεε τη | ην ορθοιήτα του καγαριασμού σας πριν την υποί και της αιτήσης. |
| Αριθμός Επιτογών                                | 0                                                                                            | $\mathbf{\lambda}$                                             |
| Ύψος Επιδότησης που αντιστοιχεί στις επιτογές : |                                                                                              | ¥                                                              |
| νεργοποιημένες Επιταγές Κατασκηνωτικού          |                                                                                              | Προσθήκη Ενεργοποιημένων Επιταγών                              |
|                                                 |                                                                                              |                                                                |

Στην οθόνη σας εμφανίζονται:

- ο αριθμός των ενεργοποιημένων επιταγώγ
- οι ενεργοποιημένες για την επιλεγείσα περίοδο επιταγές σε λίστα.
- το ύψος επιδότησης που αφορά η ηχεκτρονική αίτηση αποπληρωμή

| σικά Στοιχεία Απήματος Αποπληρωμή                                                                                                   | ĸ                                                                                                    |                      | /                                            |                                              |               |                             |                                                   |                                                |                                                        | ωύρωση/Επιστροφή            |
|----------------------------------------------------------------------------------------------------|----------------------------------------------------------------------------------------------------|----------------------|----------------------------------------------|----------------------------------------------|---------------|-----------------------------|---------------------------------------------------|------------------------------------------------|--------------------------------------------------------|-----------------------------|
| A                                                                                                    | • : Mo                                                                                                    |                      |                                              |                                              |               |                             |                                                   | $\square$                                      |                                                        |                             |
| Επιλογή Έδρας/Υποκοταστήμα                                                                                                    | πος:                                                                                                    | (E∆PA) ∨             |                                              |                                              |               |                             |                                                   |                                                |                                                        |                             |
| πιλεξτε το Πρόγραμμα που εχετε Υπαγ                                                                                                 | хен: • ПРОГРАММ                                                                                                    |                      | ΣΕ ΠΑΙΔΙΚΕΣ ΚΑΤΑΣ                            | ΚΗΝΩΣΕΙΣ ΕΤΟΥΣ                               | ~             |                             |                                                   |                                                |                                                        |                             |
| Υπηρεσία του ΟΑ                                                                                                    | NEA : * KITA2                                                                                                    |                      |                                              |                                              |               |                             |                                                   |                                                |                                                        |                             |
| Περίοδος Συναλλαγών Α                                                                                                    | Από: •                                                                                                    | /                    | Ξως:*                                        | /                                            |               |                             |                                                   |                                                |                                                        |                             |
|                                                                                                    |                                                                                                    | /                    |                                              |                                              |               | _/                          |                                                   |                                                |                                                        |                             |
| 10                                                                                                    | SHIN :                                                                                                    | /                    |                                              |                                              |               | _                           |                                                   |                                                |                                                        |                             |
| 10                                                                                                    | *Etev Joyapad                                                                                                    | μό IBAN που δηλώνειε | με δικά σας ευθύνη, θ                        | Θα κατοβληθεί η επιδ                         | ότηση, Ελέγ   | E TEV ODB                   | ότητά του λογαριασ                                | μού σας πριν την υ                             | ποβολή της οίτησης                                     |                             |
| νολα                                                                                                    | *Etov Joyanac                                                                                                    | μό IBAN που δηλώνετε | με δοσέ σας ευθύνη, θ                        | θα κατοβληθεί η επιδ                         | δότηση, Ελέγι | έε την ορθι                 | δηγτά του λογαριασ                                | ιμού σος <mark>πριν</mark> την υ               | ποβολή της οίτησης                                     |                             |
| νολα<br>Αρθμος Επ                                                                                                    | *Στον λογαφοίο<br>πταγκών : (410)                                                                                                    | μό IBAN που δηλώνετε | με δουί σας ευθύνη, θ                        | θα καταβληθεί η επιδ                         | Sórnan, Ehty  | te την ορθι                 | του λογαρισσ                                      | ιμού σας πριν την υ                            | ποβολή της οίτησης                                     |                             |
| ιο<br>νολα<br>Αρθμός Επ<br>ψος Επιδότησης που αντιστοιχεί στις π                                                                    | *Στον λογαρίος<br>ππαγών : (410)<br>ππαγές : (73760)                                                                                                    | μό IBAN που δηλώνετε | με δού σας ευθύνη, θ                         | θα καταβληθεί η επιδ                         | δάτηση, Ελέγ  | ι την ορθι                  | άτητά του λογαριοσ                                | μού σας πριν την υ                             | ποβολή της οίτησης                                     |                             |
| ιο<br>Ινολα<br>Υψος Επιδότησης που αντιστοχεί στις ετ                                                                               | *Στον λογορισο<br>ππαγών : 410<br>ππαγές : 073760                                                                                                    | μό IBAN που δηλώνετε | με διού σος ευθύης θ                         | θα καταβληθεί η επιδ                         | δάτηση, Ελέγ  | ι την ορθι                  | διητά του λογαριοσ                                | μού σας τιριν την υ                            | ποβολή της οίτησης                                     |                             |
| νολα<br>Αριθμος Επ<br>Γψης Επιδότησης που αντιστοχεί στις τι                                                                        | *Στον λογασισο<br>ππαγών : 410<br>ππαγές : 473780                                                                                                    | μό ΙΒΑΝ που δηλώνετε | με διαμοτός ευθύνη, θ                        | θο καταβληθεί η επιδ                         | birnan, Ekty  | Ες την ορθι                 | δαητά του λογαριασ                                | עט איז דאָט אויז דאָע דייע איז איז איז איז א   | ποβολή της οίτησης                                     |                             |
| ουολα<br>Αρθμος Επ<br>Υψος Επιδότησης που αντιστοχεί στις π<br>εργοποιημένες Επιτυγές Κατεσκηνωπ                                    | *Στον λογουρο<br>*Στον λογουρο<br>ππαγγων : (10)<br>πααγές : (73,760)                                                                                                    | μό IBAN που δηλώνετα | με δομάσος ευθύης θ                          | θο κατοβληθεί η επιδ                         | δότηση, Ελέγ  | ι την ορθι                  | δαητά του λογαριοσ                                | μού σας πριν την ν                             | ποβολή της οίτησης                                     |                             |
| νολα<br>Αρθμος Επ<br>Ιψος Επιδέηγης που αντιστοχτί στις τι<br>γοποιημένες Επιτιογίας Κατιστογινιπ<br>ΙΟΑΕΔ                          | *Έτον λογογοίο<br>*Έτον λογογοίο<br>παργών : 410<br>παργές : 410<br>παργές : 410<br>παργές : 410<br>παργές : 410<br>παργών : 410<br>παργών : 410<br>ποργών : 410<br>ποργών : 41 | μό IBAN που δηλώνετα | με δομέσος ευθύης θ<br>Ημέρος                | θα καταβληθεί η επιδ                         | Sorman, EAby  | Είχαι                       | bayna reu koyapiad<br>Hwyte                       | μού σος πριν την υ<br>Ημιχία                   | ποβολή της οίτησης<br>Ημενια, Προίωσης                 | Deze                        |
| τολα<br>Αριθμός Επι<br>φος Επιδύη σης που αντιστοχεί στις τι<br>γαποιημένες Επιτογές Κατασκηνώπ<br>ΟΑΕΔ<br>αποίχου Αριθκός Επιτροής | *Τιτον λογογού<br>*Τιτον λογογού<br>ππαγγών : 410<br>ππαγγώς : 410<br>ππαγές : 410<br>πασθ<br>Στοιχτία Ωθελοθμένου                                                                                                    | μό ΙΒΑΝ που δηλώνετα | με δού σας ευθύνη, θ<br>Ημένα<br>Αφιδής      | θα καταβληθεί η επιδ<br>Ημ.νια<br>Αναχώρησης | bornon, EAbyl | ι την ορθι<br>Είται<br>Αμελ | οτητά του λογαριασ<br>Ημενής<br>Απουστίος Από     | μού σας τριν την υ<br>Ημέλα<br>Αποιστικς Έλιος | ποβολή της οίτησης<br>Ημενια, Προίωσης<br>Αποτιώρησης  | Ποσο<br>Επικορήγησης        |
| νολα<br>Αριθμος Επ<br>Γφος Επιδότησης που αντιστοχεί στις τι<br>γνατεσημένες Επιπογίς Κατεστογινική<br>ΙΟΑΕΔ<br>Αριθμός Επιπογίς    | *Έτον λογορος<br>πασγων: (10)<br>πασγός : (13730)<br>κασί<br>Στοχτία Ωιθαλούμενου                                                                                                    | μό ΙΒΑΝ που δηλώνετα | yr tysteria (ruðinn, f<br>Halvins<br>Assitzs | θα καταβληθεί η επιδ<br>Ημινία<br>Αναχώρησης | bornan, Ekkyl | Ecosi<br>AμtA               | τοιτά του λογαριοσ<br>Μαίνια<br>Απουσίας Από<br>- | μού σος τριν την υ<br>Ημίνα<br>Αποισίας Έως    | ποβολή της οίτησης<br>Ημινία Προιναης<br>Ασομιλιατικής | Daza<br>Rttucedynanc<br>420 |

Στο επόμενο βήμα επιλέγετε από το τέλος της οθόνης το πεδίο *ΝΕΟ ΕΠΙΣΥΝΑΠΤΟΜΕΝΟ* προκειμένου να αναρτήσετε τα απαιτούμενα:

- ΑΣΦΑΛΙΣΤΙΚΗ ΕΝΗΜΕΡΟΤΗΤΑ
- ΦΟΡΟΛΟΓΙΚΗ ΕΝΗΜΕΡΟΤΗΤΑ &
- ΤΙΜΟΛΟΓΙΑ ΠΟΥ ΑΝΤΙΣΤΟΙΧΟΥΝ ΣΤΙΣ ΕΠΙΤΑΓΕΣ

ή κάποιο άλλο αρχείο χρειάζεται να αναρτηθεί. Για κάθε αρχείο επισυναπτόμενο και προκειμένου να ολοκληρωθεί η επισύναψή του επιλέγετε ΚΑΤΑΓΡΑΦΗ

| Επισυναπτόμενα     |                                                                     |                                            | Νέο Επισυναπτόμενο |
|--------------------|---------------------------------------------------------------------|--------------------------------------------|--------------------|
|                    |                                                                     |                                            |                    |
| Καταγραφή Νέου Επι | συναπτόμενου                                                        | · · · · · · · · · · · · · · · · · · ·      |                    |
| TIMOS APLEIOU .    | λλλο    λλλο    Δλλο                                                | Επιλογή αρχείου Δεν επιλέχθηκανένα αρχείο. |                    |
|                    | Ασφαλιστική ενημερότητα<br>Τιμόλόγια που αντιστοιχούν στις επιταγές |                                            | syndrand yngelyddi |

Τα συνημμένα αρχεία εμφανίζονται στην οθόνη σας.

| Ενεργοποιημένες Επιταγές Κατασκηνωπ      | KOÚ                |     | Προσθήκη Ενεργοποιημένων Επιταγών |
|------------------------------------------|--------------------|-----|-----------------------------------|
| Επιλέξτε τους Ωφελούμνους Επιχορήγησης : |                    |     |                                   |
| Επισυναπτόμενα                           |                    |     | Νεο Επισυνοπτόμενο                |
| Τίτλος Αρχείου                           |                    |     |                                   |
| Τιμολόγια που αντιστοιχούν στις επιταγές | Δήντη συντημικένου |     |                                   |
| Άλλο                                     | Δήκη συνημιένου    |     |                                   |
| Ασφαλιστική ενημερότητα                  | Δήνη συνημιένου    |     | ×                                 |
| Φορολογική ενημερότητα                   | Δήψη συνημιένου    | 1.4 |                                   |

Σε περίπτωση που θέλετε οποιαδήποτε αλλαγή σε αναρτημένο αρχείο, το επιλέγετε και στη συνέχεια επιλέγετε ΔΙΑΓΡΑΦΗ και επισυνάπτετε το σωστό αρχείο ακολουθώντας την ίδια διαδικασία.

| поичаттореча                             |                  |     |  | Νέο Επισυναπτόμε   |
|------------------------------------------|------------------|-----|--|--------------------|
| Τίτλος Αρχείου                           |                  |     |  |                    |
| Τιμολόγια που αντιστοιχούν στις επιτογές | Δήψη, συνημιέχου |     |  |                    |
| Αλλο                                     | Δήγεη συγημιέχου |     |  |                    |
| Ασφοιλιστική ενημερότητα                 | Δήμη συνημμένου  |     |  |                    |
| Φορολογική ενημερότητα                   | Δήμη, συνημμέχου |     |  |                    |
|                                          |                  | 1-4 |  | <b>A</b>           |
|                                          |                  |     |  | Διαγραφή Επιλεγμέν |

Αφού ολοκληρώσετε τη διαδικασία μπορείτε να κάνετε ΑΠΟΘΗΚΕΥΣΗ της αίτησης αποπληρωμής.

Για την υποβολή της αίτησης αποπληρωμής:

| Αποδέχεστε τους όρους                                                                                                    |
|----------------------------------------------------------------------------------------------------|
| Επιλέγετε ΥΠΟΒΟΛΗ                                                                                                    |
| Αποδοχή Όρων και Προύποθέσκων                                                                                                    |
| Απούμαι, ούμφωνα με τα παραστατικά που συνημμένα υποβάλλω, την κατοβολή του ως άνω ποσώναρυ αντιστοχεί στην επιδάτηση και δηλωνία τω επιγείρηση την οποία ναμίμως εκπροσωπώ τήρησε άλους τους όρους και τις προσπαθέστες τις δημόστος Πρόσκλησης. |
| Έχω λάβει γνώση όλων των όρων και των προϋποθέσεων τους οποίους αποδέχομαι και πληρώ * 🛛 🗛                                                                                                    |
| УПОВОЛН                                                                                                    |

Μετά την υποβολή, η αίτηση παραμένει αποθηκευμένη στο σύστημα. Επιλέγοντας εκτύπωση της αίτησης, μπορείτε να δείτε όλα τα στοιχεία αναλυτικά, καθώς και τον αριθμό πρωτοκόλλου που έλαβε με την υποβολή της.

| Συναλλασσόμενος                                          |                       |                |                  |
|----------------------------------------------------------|-----------------------|----------------|------------------|
| ΑΡΙΘΜΟΣ ΜΗΤΡΩΟΥ ΟΑΕΔ                                     |                       |                |                  |
| Entovojiki                                               |                       |                |                  |
| Οι απήσεις μου                                           |                       |                |                  |
| Ημίνια Καταγραφής Αριθμός Πρωτοκάλλου Πρόγραμμα Υπαγωγής | Ημινία Από Ημινία Έως | Κατάσταση      |                  |
| 2                                                        |                       | Σε Επεξεργασία |                  |
| Z                                                        |                       | Σε Επεξεργασία |                  |
| Z                                                        |                       | Υποβλήθηκε     | Εκτύπωση Αίτησης |
| Z                                                        |                       | Υποβλήθηκε     | Εκτύπωση Αλησης  |
|                                                          |                       |                | 1 - 4            |